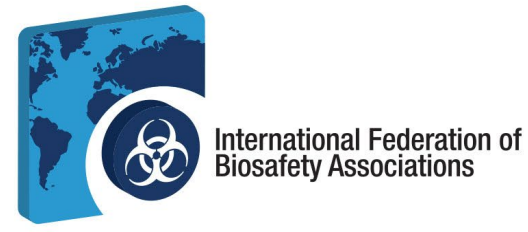

## Guía del usuario del Portal de Certificación de la IFBA - 2024

# La Guía del *Usuario del Portal de Certificación de la IFBA* es un documento complementario del *Manual del Candidato a la Certificación* y ayudará a los candidatos en el proceso de inscripción y examen.

- Antes de empezar, asegúrese de que utiliza Google Chrome y de que su bloqueador de ventanas emergentes está desactivado.
  - a. Las ventanas emergentes se activan en el menú Configuración de Chrome, en Privacidad y seguridad, Configuración del sitio.
  - b. Cuando Chrome bloquea una ventana emergente, muestra un icono con una X roja en la esquina derecha de la barra de direcciones; puede activar las ventanas emergentes haciendo clic en este icono y seleccionando "Permitir siempre ventanas emergentes."

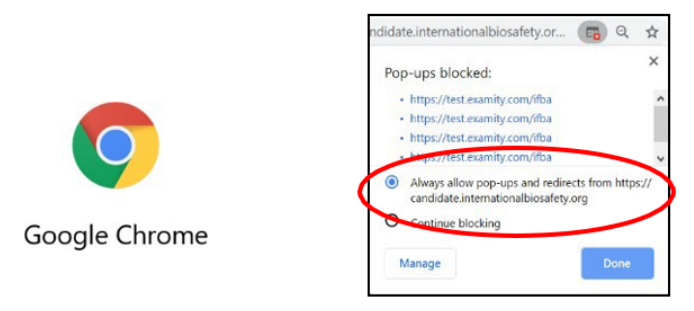

c. Para acceder a Prolydian, abra su navegador Chrome y navegue hasta la siguiente página: <u>https://app.prolydian.com/organizations/ifba</u>

| l i i i i i i i i i i i i i i i i i i i                                                                                                    | 08938                                                                                                    |
|----------------------------------------------------------------------------------------------------|----------------------------------------------------------------------------------------------------|
|                                                                                                    |                                                                                                    |
| Federación Internacional de Asociaciones de Bioseguridad                                                                                                    |                                                                                                    |
| a misión del organismo de certificación IFBA es proporcionar excelencia en la certificaci<br>gestión de riesgos biológicos en todo el mundo.                                                                                                    | ción de competencias técnicas para profesionales de la                                                                     |
| ienvesido al Portal de Certificación IEBA de Prolydian, donde los candidatos pueden registrarse para tomar un examen de Certificación Profesional IEBA.   To<br>Iformación presentada en esta página para asegurarse de tener fodo lo que necesita para comenzar a negistrarse para un examen IEBA. | odos pueden registrarse para tomar un examen! Le solicitamos que lea detenidamente la                                      |
| Tenga en cuenta:                                                                                                    |                                                                                                    |
| <ul> <li>Las pruebas por computadora que utilizan la plataforma Proctor360 son el método estándar para administrar los exámenes en línea de la IFBA con supe<br/>en ciertas situaciones con supervisores aprobados por la IFBA para administrar y supervisar el proceso.</li> </ul>                 | vervisión remota en vivo en el sitio del candidato. También se ofrecen exámenes escritos en papel                          |
| Todos los candidatos deben aceptar cumplir con el Código de conducta de certificación de la IFBA y la Declaración de confidencialidad antes de ser el examen).                                                                                                    | elegibles para registrarse para un examen (este proceso se completa durante el registro para el                            |
| La certificación en Gestión de Biorlesgos es un requisito previo para todas las demás certificaciones. Para poder insoribirse en cualquiera de los otros se<br>Biorlesgos.                                                                                                    | tels exémenes de certificación de la IFBA, debe haber aprobado con éxito el examen de Gestión de                           |
| Tenga en cuenta lo siguiente con respecto a la creación de su cuenta Prolydian:                                                                                                    | datos de inicio de sesión de Prolydian. Si no recibió esta notificación, asegúrese de revisar su<br>support@prolydian.com. |

d. Si ya tiene una cuenta, haga clic en el botón "Iniciar sesión" e introduzca su dirección de correo electrónico y su contraseña.

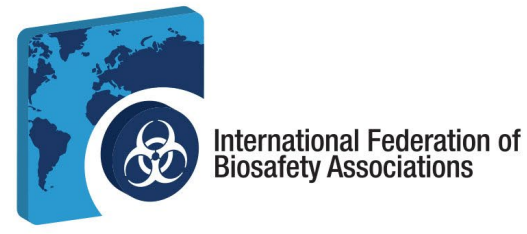

e. Los nuevos usuarios pueden crear su cuenta reservando un examen en línea y siguiendo las instrucciones; desplácese hacia abajo en la página de inicio principal para ver la lista de exámenes disponibles.

| 비                                                                                            | Acceso |
|----------------------------------------------------------------------------------------------|--------|
| Gestión de riesgos biológicos                                                                |        |
| - Inglés                                                                                     |        |
| <ul> <li>Registrate ahora para el examen en linea</li> </ul>                                 |        |
| <ul> <li>También disponible en formato papel.</li> </ul>                                     |        |
| Francés                                                                                      |        |
| <ul> <li>Registrate ahora para el examen en línea.</li> </ul>                                |        |
| <ul> <li>También disponible en formato papel.</li> </ul>                                     |        |
| - árabe                                                                                      |        |
| <ul> <li>Registrate ahora para el examen en línea</li> </ul>                                 |        |
| <ul> <li>También disponible en formato papel.</li> </ul>                                     |        |
| <ul> <li>portugués</li> </ul>                                                                |        |
| Registrate ahora para el examen en línea                                                     |        |
| <ul> <li>También disponible en formato pepel.</li> </ul>                                     |        |
| Espainol                                                                                     |        |
| Registrate ahora para el examen en línea                                                     |        |
| <ul> <li>También disponible en formato papel.</li> </ul>                                     |        |
| • turce                                                                                      |        |
| <ul> <li>Registrate ahora para el examen en línea</li> </ul>                                 |        |
| <ul> <li>Tamblén disponible en formato pepel.</li> </ul>                                     |        |
| • ruso                                                                                       |        |
| Disponible únicamente en formato papel                                                       |        |
| vietramita                                                                                   |        |
| Disponible únicamente en formato papel                                                       |        |
| Para los candidatos que hayan completado con exito la Certificación en Gestión de Bionesgos: |        |
| Gestión de residuos biológicos                                                               |        |
| Inglés                                                                                       |        |
| <ul> <li>Registrese shora para el examen en línea</li> </ul>                                 |        |
| <ul> <li>Tamblen disponible en formato papel.</li> </ul>                                     |        |
| - árabe                                                                                      |        |
| <ul> <li>Disponible diricamente en formato papel</li> </ul>                                  |        |
| Francés                                                                                      |        |
| <ul> <li>Dissonible de la semana en formato nanol</li> </ul>                                 |        |

- f. **No deben crearse registros duplicados.** Si tiene dudas o problemas, póngase en contacto con la Secretaría de la IFBA ensecretariat@internationalbiosafety.org
  - i. Se le enviará un correo electrónico automático desde <u>support@prolydian.com</u> para completar la configuración de su cuenta.

| Soporte Prolydian                                                                                                    | 0                                                                 |                                        |
|----------------------------------------------------------------------------------------------------|-------------------------------------------------------------------|----------------------------------------|
| Actualiza tu cuenta                                                                                                    | Yahoo/Bandeja 🏠                                                   |                                        |
| S Devision Prolydian com<br>a schower approximation com<br>a schower approximation com                                                                                                    | Jueves, 17 de octubre a las 13:00 horas 🏠                         |                                        |
|                                                                                                    |                                                                   | the second second second second second |
| Su administrador acaba de solicitarle que actualice su cuenta de Prolydian realizando las siguientes acciones: verificar correo electrónico, actualizar co<br>proceso.                                                                                                    | ntraseña. Haga clic en el enlace a continuación para iniciar este |                                        |
| Su administrador acaba de solicitarle que actualice su cuenta de Prolydian realizando las siguientes acciones: verificar correo electrónico, actualizar co<br>proceso.<br>Enlace a la actualización de la cuenta                                                                                                    | ntraseña. Haga clic en el enlace a continuación para iniciar este |                                        |
| Su administrador acaba de solicitarle que actualice su cuenta de Prolydian realizando las siguientes acciones; verificar correo electrónico, actualizar co<br>proceso.<br>Enlace a la actualización de la cuenta<br>Este enlace caducará en 7 días.                                                                                                    | ntraseña. Haga clic en el enlace a continuación para iniciar este |                                        |
| Su administrador acaba de solicitarle que actualice su cuenta de Prolydian realizando las siguientes acciones: verificar correo electrónico, actualizar co<br>proceso<br>Entace a la actualización de la cuenta<br>Ede entace caducará en 7 días.<br>Si no sabe que su administrador ha solicitado esto, simplemente ignore este mensaje y no se cambiará nada.   | ntraseña. Haga cilc en el enlace a continuación para iniciar este |                                        |
| Su administrador acaba de solicitarle que actualice su cuenta de Prolydian realizando las siguientes acciones: verificar correo electrónico, actualizar co<br>proceso.<br>Entese a la actualización de la cuenta<br>Este enlace caducará en 7 días.<br>Si no sabe que su administrador ha solicitado esto, simplemente ignore este menseje y no se cambiará nada. | ntraseña. Haga clic en el enlace a continuación para iniciar este |                                        |

Si no recibe este correo electrónico, recuerde revisar su cuenta de correo no deseado, o vaya a <u>https://app.prolydian.com</u>, Haga clic en "Olvidé mi contraseña» y asegúrese de que <u>support@prolydian.com</u> aparece en su lista de remitentes permitidos.

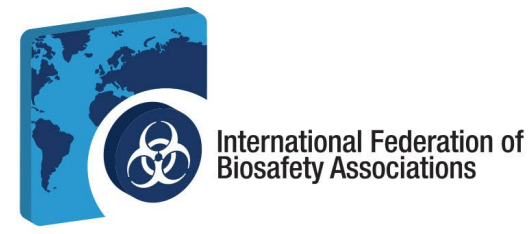

### 2. Reservar su examen y completar su perfil IFBA

a. Abra la página principal de Prolydian IFBA visitandohttps://app.prolydian.com/organizations/ifba

| Federación Internacional de Asociaciones de Bioseguridad                                                                                                    |
|----------------------------------------------------------------------------------------------------|
| La misión del organismo de certificación IFBA es proporcionar excelencia en la certificación de competencias técnicas para profesionales de la<br>gestión de riesgos biológicos en todo el mundo.                                                                                                    |
| Benerida al Portal de Certificación (FBA de Polydar, condelos contidatos puede registrarse para tomar un examen de Certificación Pol/estand (FBA.) Todos puedes registrarse para tomar un exament Le solicitemos que les detentionnente la<br>Internación proventes as exist palas para acapararse do terrer todo se con executo a registrarse para un examen HA                                                                                                    |
| Tenga en coenta:                                                                                                    |
| Las provises per composadom que voltare la plantarma Processi do son el mésodo estaindar para administra los exámeses en lítes de la PBA con supervisión resola en vivo en el alto del candidoro. Tambés se ofecer exámeses escritos en pacel<br>en clastas athuscores con supervisores aprobales per la PBA para administrar y supervisor e pocees.                                                                                                    |
| Tatles to cand dates deten aceptar cumpin cen el Cadge de conducta de confidención de la FBA y la Declaración de confidenciables antes de ser degibles para registranse para un examen (este process os econoidas decente el registra para el<br>seamer).                                                                                                    |
| <ul> <li>La conflicación en Getillan de Hostespes as un regulato prevén para todas las densis confricaciones. Para poder inscribino en cualquiera de los ofnes seis extenses de conflicación de la PHA, dece haber aprobado con delle el examan de Getilón de<br/>Biorregas.</li> </ul>                                                                                                    |
| Tenge in control to signified can respect a fu creation for in control Publisher:     By them was controlled in a control de financingas, per son to more no more no more no more described to una extrementation control de final con sustante de l'instance. El so motifie antarcontexesto, assignante de instance us control de control de sustante de l'instance and assignante de la control de la control de |

- b. Desplácese hacia abajo para seleccionar su examen, los exámenes disponibles en línea aparecen resaltados en morado
  - i. Asegúrese de seleccionar el examen y el idioma correctos que desea realizar
  - ii. Haga clic en Regístrese ahora para el examen en línea (enlace incrustado) para acceder al proceso de reserva
  - iii. Recibirá una pantalla de confirmación para asegurarse de que está seleccionando el examen y el idioma correctos. Continúe si está satisfecho con su selección.

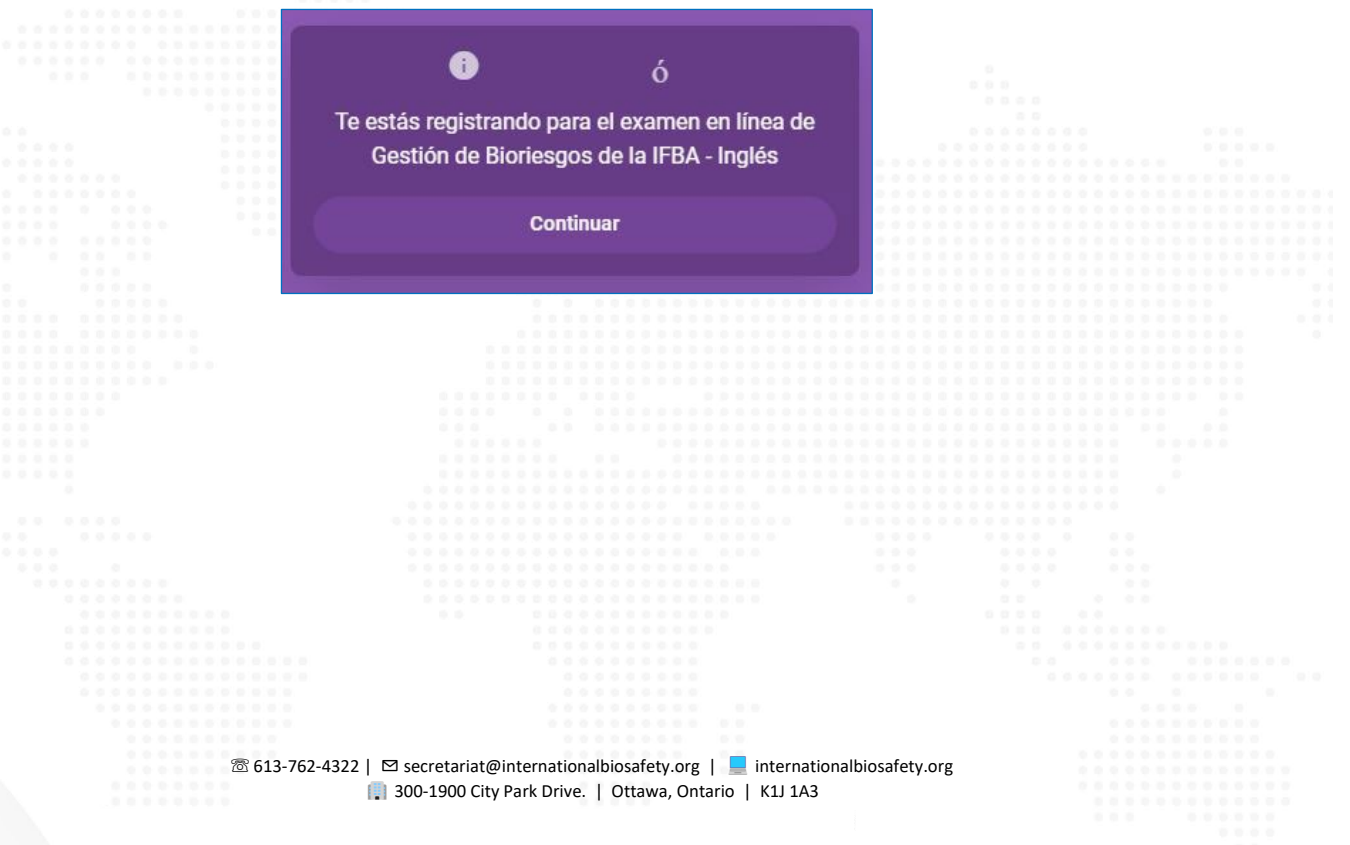

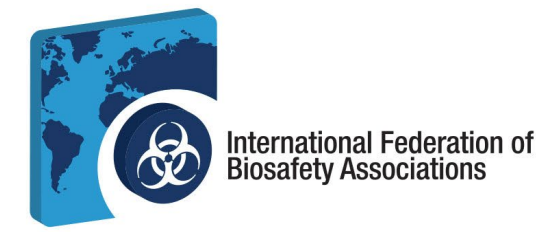

iv. Haga clic en Comenzar registro

| U\$\$200 |                                            |  |
|----------|--------------------------------------------|--|
|          | IFBA - Gestión de Riesgos Biológicos (BRM) |  |
|          |                                            |  |

v. **Introduzca su dirección de correo electrónico** y confírmela. Acepte la política de privacidad de Prolydian y continúe seleccionando *Introducir información de contacto.* 

| Acceso                                                                                         |                                                                                                    |   |
|------------------------------------------------------------------------------------------------|----------------------------------------------------------------------------------------------------|---|
| Proporcione una dirección de correo electróni<br>correo electrónico de actualización de cuenta | co para crear una cuenta en el sitio web Prolydian.com. Recibirá un<br>para crear su contraseña permanente. |   |
| Dirección de correo electrónico •                                                              | Confirmar el correo *                                                                                       |   |
| Dirección de correo electrónico                                                                | Confirmar el correo                                                                                         | - |
| Hemos                                                                                          | detectado que su zona horaria es<br>America Toronto                                                         |   |
| c                                                                                              | ulero cambiar mi zona horaria                                                                               |   |
| Acepto la Política de Privacidad de Prolydi                                                    | an                                                                                                    |   |
| Revise la Politica de privacidad de Prolydian                                                  | antes de cooptar.                                                                                           |   |
| Atrás                                                                                          | Introducir información de contacto                                                                          |   |

**Nota:** Si ya tiene una cuenta y ha realizado un examen con Proctor360, el sistema reconocerá automáticamente su dirección de correo electrónico y le llevará a la pantalla de inicio de sesión. Allí podrá confirmar sus datos personales y pasar al proceso de facturación.

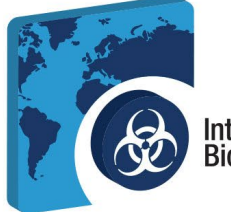

### International Federation of Biosafety Associations

- vi. Introduzca su información de contacto. Introduzca su nombre exactamente como debe aparecer en su certificado.
  - 1. Debe introducir una dirección postal completa que será utilizada por la Secretaría de la IFBA para enviarle por correo su certificado, tarjeta de cartera y alfiler de solapa.
  - 2. Todos los candidatos deben aceptar cumplir la *Declaración de confidencialidad y el Código de conducta* de la IFBA antes de poder inscribirse en un examen. Introduzca su nombre completo en las líneas designadas.

|                                  |                                     | 6 Más información                      |  |
|----------------------------------|-------------------------------------|----------------------------------------|--|
|                                  |                                     | 0                                      |  |
| Información del c                | ontacto                             |                                        |  |
| Nombre completo                  |                                     |                                        |  |
| Prefijo Prim                     | ero•                                |                                        |  |
|                                  |                                     |                                        |  |
| Medio                            | Último •                            | Sufijo                                 |  |
|                                  |                                     |                                        |  |
| DIRECCION                        |                                     |                                        |  |
| O Direccion en EE.UU. O Direccio | on fuera de EE. UU.                 |                                        |  |
| Dirección de la calle 1 •        |                                     |                                        |  |
| Dirección Línea 1                |                                     |                                        |  |
| Dirección de la calle 2          |                                     |                                        |  |
| Línea de dirección 2             |                                     | Mostrar dirección adicional            |  |
| Ciudad •                         | Estado •                            | Código postal •                        |  |
| Ciudad                           | – Seleccionar – 👻                   | Cremallera                             |  |
|                                  |                                     |                                        |  |
| Número de teléfono •             |                                     |                                        |  |
| Número de teléfono               |                                     |                                        |  |
|                                  |                                     |                                        |  |
| Nombre de empresa •              |                                     |                                        |  |
|                                  |                                     |                                        |  |
|                                  |                                     |                                        |  |
| acepta el Código de Conducta     |                                     |                                        |  |
|                                  |                                     |                                        |  |
|                                  |                                     |                                        |  |
| Escriba su nombre indicando que  |                                     |                                        |  |
| acepta la Declaración de         |                                     |                                        |  |
| confidencialidad del candidato.  |                                     |                                        |  |
|                                  |                                     |                                        |  |
| 1                                | Volver al inicio de sesión Proceder | a la facturación                       |  |
|                                  | ride de coston rideede              |                                        |  |
|                                  |                                     |                                        |  |
|                                  |                                     |                                        |  |
|                                  |                                     |                                        |  |
|                                  |                                     |                                        |  |
|                                  |                                     |                                        |  |
|                                  |                                     |                                        |  |
|                                  |                                     |                                        |  |
|                                  |                                     |                                        |  |
|                                  |                                     |                                        |  |
|                                  |                                     |                                        |  |
|                                  |                                     |                                        |  |
| 🕾 613-762-4322   ⊠ sec           | retariat@internationalbiosafe       | ety.org   📃 internationalbiosafety.org |  |
| iii 300-                         | 1900 City Park Drive.   Ottav       | va, Ontario   K1J 1A3                  |  |
|                                  |                                     |                                        |  |

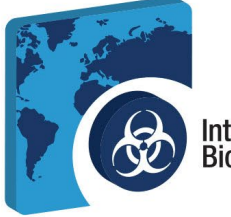

#### c. Continúe a facturación

- i. Si dispone de un código de cupón válido, seleccione *Aplicar un vale*, introduzca su código de cupón en la ventana emergente y haga clic en *Utilizar*.
- ii. Si no tiene un código de cupón, o ha introducido un código de cupón de tarifa reducida, seleccione *Pagar cuota de inscripción*; introduzca sus datos de facturación y seleccione *Ver resumen*.

| il Prolydian                                                         |   |                   |
|----------------------------------------------------------------------|---|-------------------|
|                                                                      | 0 | ó Más información |
| Información de facturación<br>Se le cobrerá US\$200 por este examen. |   |                   |

- iii. Una vez que haya completado el proceso de comprobante/pago, se habrá inscrito correctamente en el examen.
- iv. Si selecciona *Ver* cuenta en la parte inferior de la pantalla, accederá a la página de inicio de sesión de Prolydian. Introduzca su correo electrónico y contraseña.

|                                                                                                    | PROLIDIO                                                             |
|----------------------------------------------------------------------------------------------------|----------------------------------------------------------------------|
|                                                                                                    | Inicia sesión en tu cuenta<br>Nombre de usuario o correo electrónico |
| ¡Te has registrado con éxito para el examen!<br>Revise su correo electónico para obtener instrucciones de inicio de sesión.                                                                                                    | Contraseña                                                           |
| NDTA: El correo electrónico con las instrucciones de inicio de sesión le legará deside <b>supportigitolydian.com</b> .<br>Es posible que desee agregar esta dirección de correo electrónico a su libreta de direcciones para evitar que se<br>considere correo no deseado.<br>Si no recibe el correo electrónico en unos minutos, revise su carpeta de correo no deseado. | Acuérdate de mí gHas olvidado tu contraseña?                         |
| Pariman                                                                                                    | Iniciar sesión                                                       |
| Examen Gestion-risgos biologicos - Español<br>Tarifa USS200                                                                                                    |                                                                      |

v. Si no ha creado una contraseña, busque el correo electrónico automatizado de Prolydian que se muestra en la imagen 1.f.i. y siga las instrucciones para crear su contraseña.

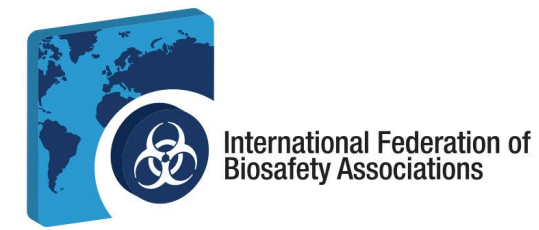

- 3. Su panel de control Prolydian. Una vez que haya completado la inscripción inicial para el examen seleccionado, lo verá en su Panel de control en *Examen>Mis exámenes*.
  - a. Para seleccionar la fecha y hora de su examen, haga clic en *Programar* en su Panel de control.

| Prolydian         | Panel ➤ Mis exámenes                                                                   |                |            | • ( |
|-------------------|----------------------------------------------------------------------------------------|----------------|------------|-----|
| Panel<br>Exámenes | ₩                                                                                      |                |            |     |
| ) Mis exámenes 🔹  | EXAMEN                                                                                 | ÚLTIMO INTENTO | ESTADO     |     |
|                   | Gestión de riesgos biológicos - Español<br>INSCRIPCIONES<br>Í Autorizado<br>Cronograma | ó              | Autorizado | đ   |

b. Aparecerá una ventana emergente para configurar su zona horaria.

|              | Programar examen ×                                                                                                    |                   |
|--------------|----------------------------------------------------------------------------------------------------|-------------------|
|              | Fecha del primer examen: 19 de octubre de 2024                                                                                                    |                   |
|              | Eacha dal última axaman: 16 da actubra da 2027                                                                                                    |                   |
|              | recha del ditimo examen. To de octubre de 2027                                                                                                    | 6.0.0             |
|              | O Hora del este                                                                                                    |                   |
|              |                                                                                                    |                   |
|              | Licondo la zona horaria predeterminada, ¿No co vo hion? Eliza etra zona                                                                                                    |                   |
|              | boraria                                                                                                    |                   |
|              | norana.                                                                                                    |                   |
|              | fecha del examen                                                                                                    |                   |
|              |                                                                                                    |                   |
|              | Seleccionar fecha de examen Buscar horarios                                                                                                    |                   |
|              |                                                                                                    |                   |
|              | Seleccione una fecha en formato MM/DD/AAAA y haga clic en el                                                                                                    |                   |
|              | botón de búsqueda para encontrar los borarios de exámenes                                                                                                    |                   |
|              | dise settles                                                                                                    |                   |
|              | disponibles.                                                                                                    |                   |
|              | Less the summaries described and subtraction of the subtraction of the |                   |
|              | Las citas supervisadas a distancia estan disponibles las 24                                                                                                    |                   |
|              | horas posteriores a la fecha y hora actuales sin costo adicional.                                                                                                    |                   |
|              | No se permite programar citas para el mismo día para este                                                                                                    |                   |
|              | examen                                                                                                    |                   |
|              |                                                                                                    |                   |
|              |                                                                                                    |                   |
|              |                                                                                                    |                   |
|              | Concelar                                                                                                    |                   |
|              | Cancelar Gronograma                                                                                                    |                   |
|              |                                                                                                    |                   |
|              |                                                                                                    |                   |
|              |                                                                                                    |                   |
|              |                                                                                                    |                   |
|              |                                                                                                    |                   |
|              |                                                                                                    |                   |
|              |                                                                                                    |                   |
|              |                                                                                                    |                   |
|              |                                                                                                    |                   |
|              |                                                                                                    |                   |
|              |                                                                                                    |                   |
|              |                                                                                                    |                   |
|              |                                                                                                    |                   |
| ∞ 612-762-42 | 2   🖂 secretariat@internationalbiosafety.org   📒 internati                                                                                                    | onalbiosafety org |
| 015-702-452  |                                                                                                    | onabiosarcey.org  |
|              | 300-1900 City Park Drive.   Ottawa, Ontario   K1J 1A3                                                                                                    |                   |
|              |                                                                                                    |                   |

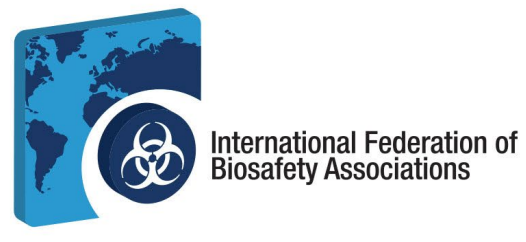

c. Una vez que haya configurado su Zona Horaria, seleccione la **Fecha** en la que realizará el examen y la **Hora** en la que lo realizará. Asegúrese de *confirmar la hora y la zona horaria* marcando la casilla situada en la parte inferior de la pantalla emergente antes de seleccionar Programar.

| Programar examen                                                                                                    | × Programar examen                                                                                                    | ×  |
|----------------------------------------------------------------------------------------------------|----------------------------------------------------------------------------------------------------|----|
| Fecha del primer examen: 19 de octubre de<br>Fecha del último examen: 16 de octubre de<br>G Hora del este                                                                                                    | e 2024<br>e 2027 Fecha del primer examen: 19 de octubre de 2024<br>Fecha del último examen: 16 de octubre<br>G Hora del este 12:15 a. m.                                                                            | *  |
| Usando la zona horaria predeterminada. ¿No se ve bie<br>horaria.<br>fecha del examen<br>Seleccionar focha de exame<br>foctubre- 2024- MOD/AA                                                                                                    | n? Elige otra zona<br>Usando la zona horaria predeterminada. ¿No se ve<br>horaria.<br>fecha del examen<br>10/21/2024<br>01:15 AM<br>AA v haga clic en el<br>Seleccione una fecha en formato MM/DVAAAA v haga clic p | el |
| Sol Mi         Mar Casarse Recolectar Vis Senti<br>Sol 1         Senti<br>Sol Narice         Sol Narice           25         30         1         2         3         4         5           6         7         8         9         10         11         12           13         14         15         10         11         12         18         19           20         21         22         23         24         25         26           27         28         29         30         31         1         2 | botón de búsqueda para encontrar los horarios de examenes       onibles las 24       in costo adicional.       día para este       No se permite programar citas para el mismo día para este                        | L. |
| Cancelar                                                                                                    | Cronograma                                                                                                    |    |

d. Su examen ya está programado. Verá su examen programado en su Panel de control. Aquí podrá Reprogramar, Cancelar y el día de su examen, realizar su examen.

| 1 Prolydian       | Panel > Mis exámenes                                                                          |                                                                                                    |                                      | EKF |
|-------------------|-----------------------------------------------------------------------------------------------|----------------------------------------------------------------------------------------------------|--------------------------------------|-----|
| Panel<br>Exámenes | E EXAMEN                                                                                      | ŪLTIMO INTENTO                                                                                        | ESTADO                               |     |
| Mis exámenes •    | : Gestión de riesgos biológicos - Español                                                     |                                                                                                    | Programado                           | 6   |
|                   | El examen se p<br>INSCRIPCIONES<br>Í Lunes 21 de octubre de 2024 11:15:00 a.m.<br>Reprogramar | odrá iniciar el lunes a las 11:14 a.m. (hora de Londres). Actuali<br>ó<br>. hora del este<br>Cancelar | ce esta página a la hora del examen. |     |

*Nota: No podrá* reprogramar su examen dentro de las 48 horas siguientes a la hora del examen.

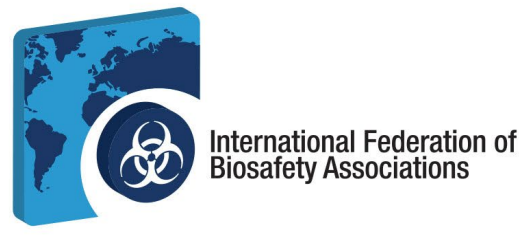

e. Recibirá un correo electrónico de Prolydian confirmándole la fecha y hora de su examen. Contendrá un enlace de prueba de equipos para probar su sistema, así como información valiosa, como información para el día de su examen para solicitar una sesión de muestra para su departamento de TI con el equipo de asistencia de Protor360 para garantizar un proceso sin problemas el día de su examen.

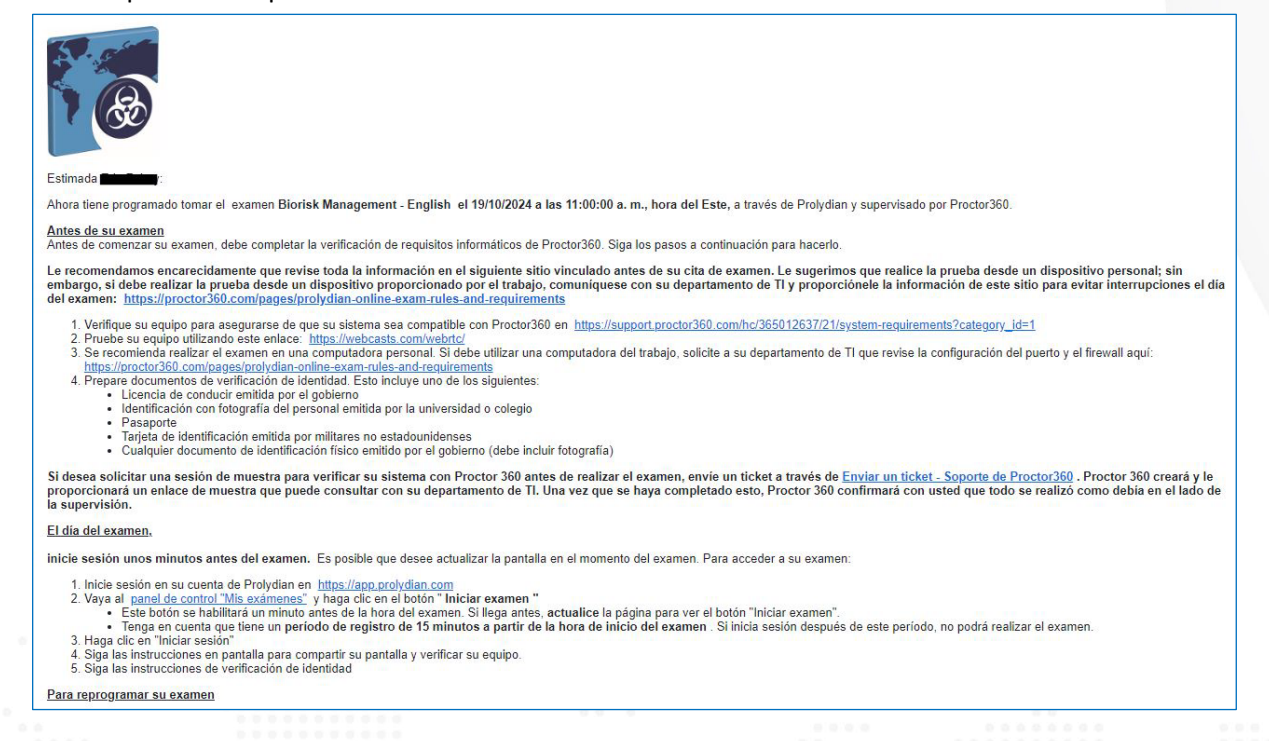

- 4. **Para tomar el examen.** El día de su examen, dispondrá de 15 minutos para completar el proceso previo al examen. Si el examen no ha comenzado antes de los 15 minutos, se le marcará como no presentado y no podrá continuar con su examen.
  - a. Asegúrese de tener preparado lo siguiente antes de su examen:
    - i. Estar solo en la habitación.
    - ii. No se permiten teléfonos ni móviles
    - iii. Su computadora debe estar conectada a una fuente de alimentación
    - iv. No hay otros programas ejecutándose en su computadora
    - v. No se permiten otros monitores
    - vi. Tiene preparado su documento de identidad con fotografía expedido por el gobierno
    - vii. No se permiten audífonos
    - viii. Espacio y área de escritorio despejados

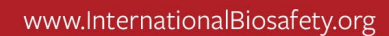

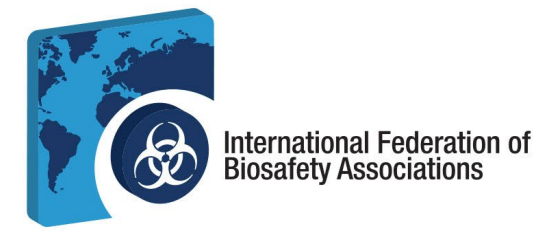

b. En su panel de control, inicie su examen. Aquí pasará por una comprobación final de los requisitos del sistema. Seleccione *Iniciar inspección del sistema*.

|                                                                                                    | Hola Erin Fahey                                                                                                    |                                                                                                    | Ver | rificar requisitos     |
|----------------------------------------------------------------------------------------------------|----------------------------------------------------------------------------------------------------|----------------------------------------------------------------------------------------------------|-----|------------------------|
|                                                                                                    | Requisitos del sistema                                                                                                    |                                                                                                    | •   | Política de privacidad |
|                                                                                                    | Vertanas                                                                                                    |                                                                                                    |     | Micrófono              |
|                                                                                                    | A MUTUM REP                                                                                                    |                                                                                                    |     | Oradores               |
|                                                                                                    |                                                                                                    |                                                                                                    |     | Ancho de banda         |
|                                                                                                    | impermeable                                                                                                    |                                                                                                    |     |                        |
|                                                                                                    | Chromebook                                                                                                    |                                                                                                    |     | Compartir pantalia     |
|                                                                                                    |                                                                                                    |                                                                                                    |     |                        |
|                                                                                                    | He leído la Política de privacidad y acepto que se grabarán videos                                                                                                    | y audios de esta sesión de prueba.                                                                                                    |     |                        |
|                                                                                                    | Proctor360<br>1311 High Peint Ave. Richmond, Virginia 23<br>protor360.com soperae®Protor360.com                                                                                                    | 230<br>m                                                                                                    | •   |                        |
| Última actualización el 30<br>Esta Política de privació<br>almacenamiento, intere<br>los " Servicios "). | política de privacidad<br>de octubre de 2023<br>ad désorbe las políticas y procedimientos do Proctor360 Inc. (* <b>Proctor360</b> *, *<br>ambió, transferencia, divulgación y otro procesamiente de información personal a | resotros", "nos" y "nuestro") para la recopilación, recepción, uso,<br>I través de todos y cada uno de nuestros servicios (colectivamente | •   |                        |
|                                                                                                    | Acepto la Política de privacidad y los Termin                                                                                                    | ios de servicio                                                                                                    |     |                        |
|                                                                                                    | Inspección del sistema de arrango                                                                                                    |                                                                                                    |     |                        |

c. Pruebe su micrófono hablando en voz alta. Deberá conceder permiso a Proctor360 para acceder a su micrófono.

| Apuda con el anicrollous<br>Consejos generales<br>Centastar con el servicio de asistencia                        | Excelerte tradaja son el microfono.<br>Cuando esté listo. haga dile en siguiente.<br>Próximo paso | Politica de privacidad     Microfonio     Oradores     Ancho de banda                                                                                                |
|----------------------------------------------------------------------------------------------------|---------------------------------------------------------------------------------------------------|----------------------------------------------------------------------------------------------------|
| <b>Nota:</b> Su micrófono                                                                                        | o debe permanecer encendido durante                                                               | e todo el examen.                                                                                                    |
| d. Pruebe sus bocinas.                                                                                           | ¿Escucha música? Seleccione Sí o No                                                               |                                                                                                    |
|                                                                                                    |                                                                                                   |                                                                                                    |
| Solución de problemas                                                                                            | ¿Puedes escuchar la música?                                                                       | Verificar requisitos                                                                                                    |
| Solución de problemas<br>Ayuda de los altavoces                                                                  | éPuedes escuchar la música?                                                                       | Verificar requisitos<br>Politica de privaddad                                                                                                    |
| Solución de problemas<br>Ayuda de los altavoces<br>Correções generales                                           | ePuedes escuchar la música?                                                                       | Verificar requisitos <ul> <li>Politica de privacidad</li> <li>Micrófono</li> </ul>                                                                                   |
| Solución de problemas<br>Ayuda de los altavoces<br>Consejos generales<br>Contactar con el servicio de asistencia | ePuedes escuchar la música?                                                                       | Verificar requisitos  Politica de privacidad  Micrófono  Oradores                                                                                                    |
| Solución de problemas<br>Ayuda de los altavoces<br>Consejos generales<br>Contactar con el servicio de asistencia | ePuedes escuchar la música?                                                                       | Verificar requisitos  Política de privacidad  Micrófono  Oradores  Ancho de banda                                                                                    |
| Solución de problemas<br>Ayuda de los altavoces<br>Consejos generales<br>Contactar con el servicio de asistencia | dPuedes escuchar la música?                                                                       | Verificar requisitos<br>Política de privacidad<br>Micrófono<br>Gradores<br>Ancho de banda<br>Camara web                                                              |
| Solución de problemas<br>Ayuda de los altaveces<br>Consejos generales<br>Consectar con el servicio de asistencia | (Puedes escuchar la música?                                                                       | Verificar requisitos<br>Política de privacidad<br>Micrófono<br>Oradores<br>Ancho de banda<br>Cámara web<br>Compartir pantalia                                        |
| Solución de problemas<br>Ayuda de los altuvores<br>Consejos generales<br>Contactar con el servício de asistencia | eruedes escuchar la músicar<br>No S                                                               | Verificar requisitos<br>Politica de privaddad<br>Micrófono<br>Oradores<br>Ancho de banda<br>Camara web<br>Compartir pantalla                                         |
| Solución de problemas<br>Ayuda de los alluvores<br>Consejos generales<br>Contactar con el servício de asistencia | eruedes escuchar la músicar<br>No S                                                               | Verificar requisitos<br>Politica de privaddad<br>Micrófono<br>Oradores<br>Ancho de banda<br>Camara web<br>Compartir pantalla                                         |
| Solución de problemas<br>Ayuda de los aluvores<br>Consejos generales<br>Contactar con el servicio de asistencia  | eruedes escuchar la músicar                                                                       | Verificar requisitos<br>Politica de privaddad<br>Politica de privaddad<br>Poladores<br>Ancho de banda<br>Camara web<br>Compartir pantalla                            |
| Solución de problemas<br>Ayuda de los aluvoces<br>Consejos generales<br>Consectar con el servicto de asistencia  | eruedes escuchar la música?                                                                       | Verificar requisitos<br>Politica de privacidad<br>Politica de privacidad<br>Politica de privacidad<br>Oradores<br>Ancho de banda<br>Camara web<br>Compartir pantalla |

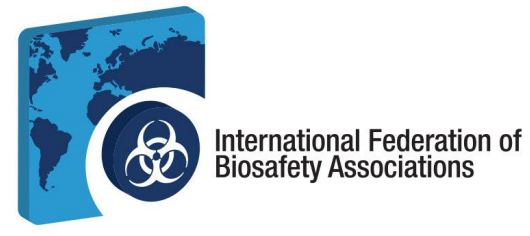

- e. Si su micrófono y sus altavoces funcionan correctamente, pasará al siguiente paso de la lista de comprobación de requisitos que se indica a la derecha de su pantalla.
- f. La siguiente pantalla pondrá a prueba su ancho de banda. Seleccione Siguiente paso

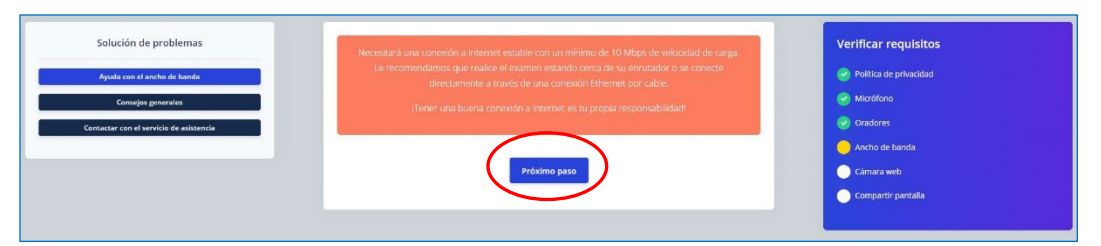

g. Permita que Proctor360 acceda a su cámara y seleccione Siguiente Paso.

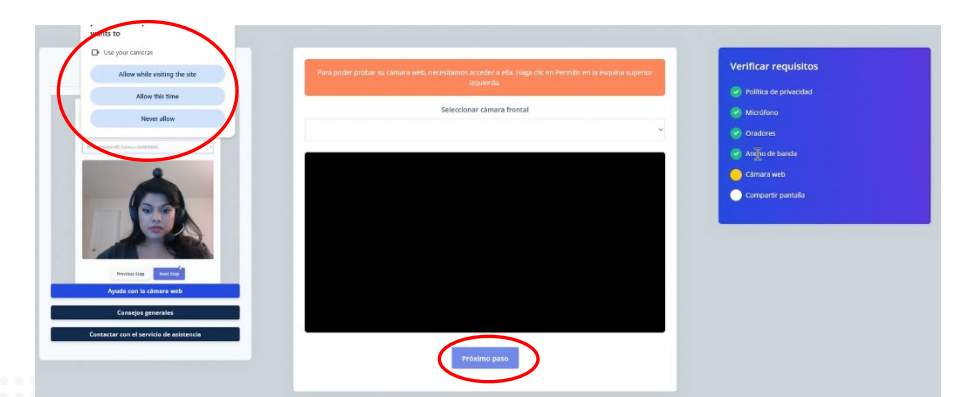

h. Comparta toda su pantalla y continúe con el siguiente paso. Nota: No se permiten monitores dobles. No se permite que haya otras aplicaciones abiertas o ejecutándose en segundo plano.
 Nota: Su micrófono, cámara web y bocinas deben estar encendidos durante todo el examen.

| Chrome Tab | window                                                                                                    | Entire Screen                                                                                                    | Colorida de problemen                                             |                                                                                                    |                                                                | a sa ana ana ana ana ana ana ana ana ana                                                                                                    | vernicar requisitos    |
|------------|----------------------------------------------------------------------------------------------------|----------------------------------------------------------------------------------------------------|-------------------------------------------------------------------|----------------------------------------------------------------------------------------------------|----------------------------------------------------------------|----------------------------------------------------------------------------------------------------|------------------------|
|            |                                                                                                    |                                                                                                    | Solucion de problemas                                             | Gena, ti portata                                                                                                    | s companidar iunx tanar. Luandos esses tisuo, haz c            | ic en signerne.                                                                                                    | Politica de privacidad |
|            |                                                                                                    |                                                                                                    |                                                                   | A Contraction A Contract on Contract on Contract       | cardi<br>• Escando Operantes Operantes artemas Discopera da co | N.A. D. N.B.                                                                                                    | 🔗 Micrófana            |
| 11.00 M 1  |                                                                                                    | No. 1 No. 1                                                                                                    | Coult, State proceedings account defensions pay and material days | b .                                                                                                    |                                                                | The Tax Insulation                                                                                                    | Oradores               |
|            | The second second secon | Part and a strategy of the strategy of the str |                                                                   |                                                                                                    |                                                                | the second second | Ancho de tanda         |
|            |                                                                                                    | Electronic and Electronic and Electr | Teneral Research Research                                         |                                                                                                    |                                                                | e vouse                                                                                                    | Camara web             |
|            | · · · ·                                                                                                    | A Part of a second                                                                                                    |                                                                   |                                                                                                    |                                                                | • manufacture                                                                                                    | Competit pentalla      |
|            |                                                                                                    | The second second second second second second second second second second second second second second second se                                                                                                    |                                                                   | Jacob Contraction of the local division of the local division of t |                                                                |                                                                                                    |                        |
|            |                                                                                                    | a British State                                                                                                    |                                                                   | Company operations                                                                                                    | ALCONOM .                                                      |                                                                                                    |                        |
|            |                                                                                                    |                                                                                                    | Previous Stage New Strag                                          |                                                                                                    |                                                                |                                                                                                    |                        |
| Crean 1    |                                                                                                    | Screen 2                                                                                                    |                                                                   |                                                                                                    |                                                                |                                                                                                    |                        |
|            |                                                                                                    | Shoure                                                                                                    | Ayuda para compartir pantalla                                     |                                                                                                    |                                                                | 1410<br>(1410)                                                                                                    |                        |
|            |                                                                                                    |                                                                                                    | Conseijos penerales                                               |                                                                                                    |                                                                |                                                                                                    |                        |
|            |                                                                                                    |                                                                                                    | Contactor con el seculión de anisterecia                          |                                                                                                    | Próximo paso                                                   |                                                                                                    |                        |
|            |                                                                                                    |                                                                                                    |                                                                   |                                                                                                    | $\sim$                                                         |                                                                                                    |                        |
|            |                                                                                                    |                                                                                                    |                                                                   |                                                                                                    |                                                                |                                                                                                    |                        |
|            |                                                                                                    |                                                                                                    |                                                                   |                                                                                                    |                                                                |                                                                                                    |                        |
|            |                                                                                                    |                                                                                                    |                                                                   |                                                                                                    |                                                                |                                                                                                    |                        |
|            |                                                                                                    |                                                                                                    |                                                                   |                                                                                                    |                                                                |                                                                                                    |                        |
|            |                                                                                                    | Share                                                                                                    |                                                                   |                                                                                                    |                                                                |                                                                                                    |                        |
| 0000       |                                                                                                    |                                                                                                    |                                                                   |                                                                                                    |                                                                |                                                                                                    |                        |
|            |                                                                                                    |                                                                                                    |                                                                   |                                                                                                    |                                                                |                                                                                                    |                        |
|            |                                                                                                    |                                                                                                    |                                                                   |                                                                                                    |                                                                |                                                                                                    |                        |
|            |                                                                                                    |                                                                                                    |                                                                   |                                                                                                    |                                                                |                                                                                                    |                        |
|            |                                                                                                    |                                                                                                    |                                                                   |                                                                                                    |                                                                |                                                                                                    |                        |
|            |                                                                                                    |                                                                                                    |                                                                   |                                                                                                    |                                                                |                                                                                                    |                        |
|            |                                                                                                    |                                                                                                    |                                                                   |                                                                                                    |                                                                |                                                                                                    |                        |
|            | 零 6                                                                                                    | 13-762-//322   M secret                                                                                                    | ariat@internationalhiosafety (                                    | org   📕 internat                                                                                                    | ionalhiosafety org                                             |                                                                                                    |                        |
|            | 0 101                                                                                                    |                                                                                                    |                                                                   |                                                                                                    | ionalbiosalety.org                                             |                                                                                                    |                        |
|            |                                                                                                    | <b>300-19</b>                                                                                                    | 00 City Park Drive.   Ottawa, (                                   | Jntario   K1J 1A3                                                                                                    |                                                                |                                                                                                    |                        |
|            |                                                                                                    |                                                                                                    |                                                                   |                                                                                                    |                                                                |                                                                                                    |                        |

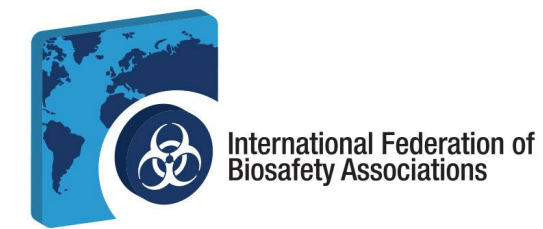

5. **Regístrese para su examen.** Una vez que haya completado la comprobación de requisitos, *procederá a registrarse* para su examen.

| ¡Genial! Ya has completado la verificación del sistema y estás listo para realizar el examen.                                                                                                    | Verificar requisitos                                 |
|----------------------------------------------------------------------------------------------------|------------------------------------------------------|
| A segúrese de que los tirevails que impiden que Proctor360 reciba imágenes de la cámara o comparta pantalla esten desactivados.     Limpla el espacio de prueba: quita los adornos de las paredes, papeles sueltos, teléfonos, etc.     No se debe oir ningún ruido durante el examen.     Nadie debe estar en el espacio de prueba excepto la persona que realiza la prueba.     Las reglas y regulaciones detalladas se pueden ver aquí.     So deben sentir todas las reales para ere alegible para una grunturación válida en el examen. Toda deshonertidad académica o essentra de deshonestidad | Politica de privacidad     Micrófono     Oradores    |
| <ul> <li>Be deben segui robus iso regis para sel elegide para una portucación valua en elexanten. Tota desinonesidad académica o sospecha de desinonesidad</li> <li>Haga clic en Continuar con el registro para ir a la página del examen. Durante el registro, volverá a compartir su pantalla y cámara, y tomará una foto de su rostro y su documento de identidad.</li> </ul>                                                                                                    | Ancho de banda     Câmara web     Compartir pantalla |
| Proceder al check-in<br>Seleccione Continuar con el registro ahora o, si programó su examen para una fecha posterior, cierre esta página.                                                                                                    |                                                      |

a. Seleccione Iniciar registro cuando esté listo para realizar el examen.

|                                                                       | You & P360-SMN                                                                                                    |  |
|-----------------------------------------------------------------------|----------------------------------------------------------------------------------------------------|--|
| Haga clic en Iniciar registro cuando esté listo para tomar el examen. | Hello, I'll be your proctor<br>today. You can reach me<br>in this chat box if you<br>require assistance.<br>Please follow the step-<br>by-step instructions on<br>the screen. If you are just<br>now downloading the<br>extension to your<br>computer, please be sure<br>to refresh this page<br>before it will allow you to<br>continue. |  |

b. Una vez registrado, primero se le pedirá que se tome una foto de la cara. Coloque su cara en el círculo y pulse *Tomar Foto*. A continuación, haga clic en *Enviar para aprobación*.

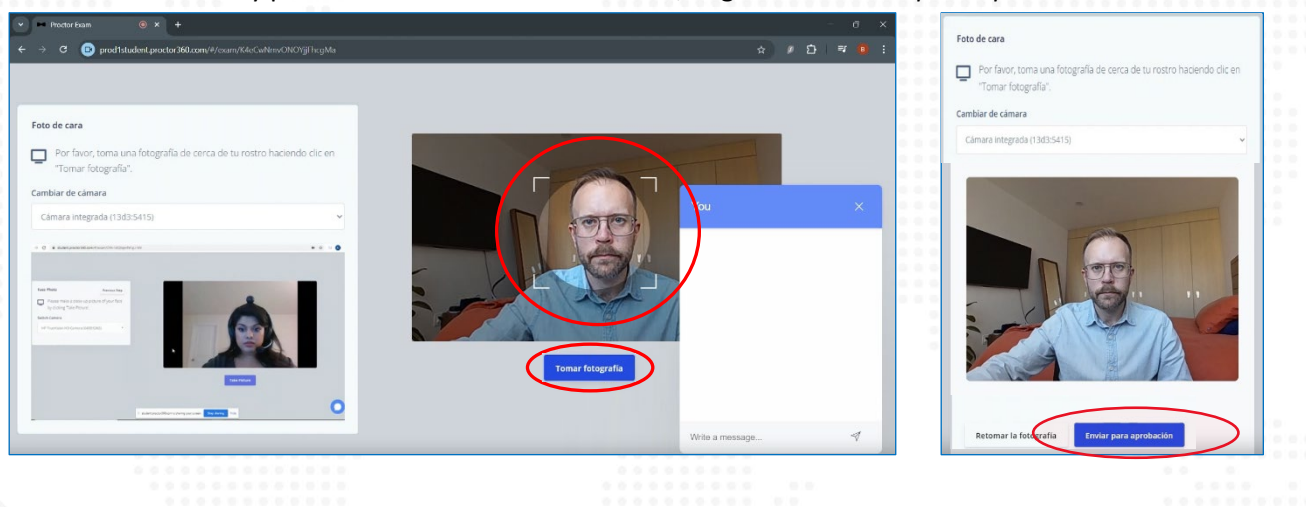

☎ 613-762-4322 | ☑ secretariat@internationalbiosafety.org | \_\_\_\_\_\_ internationalbiosafety.org
 및 300-1900 City Park Drive. | Ottawa, Ontario | K1J 1A3

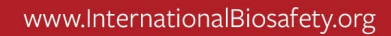

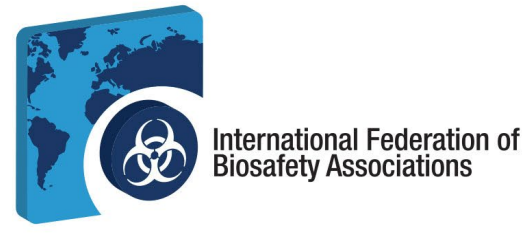

c. Coloque su documento de identidad válido expedido por el gobierno en el recuadro de la cámara y haga clic en *Tomar foto*. Asegúrese de que la imagen sea clara y presione *Enviar para aprobación*.

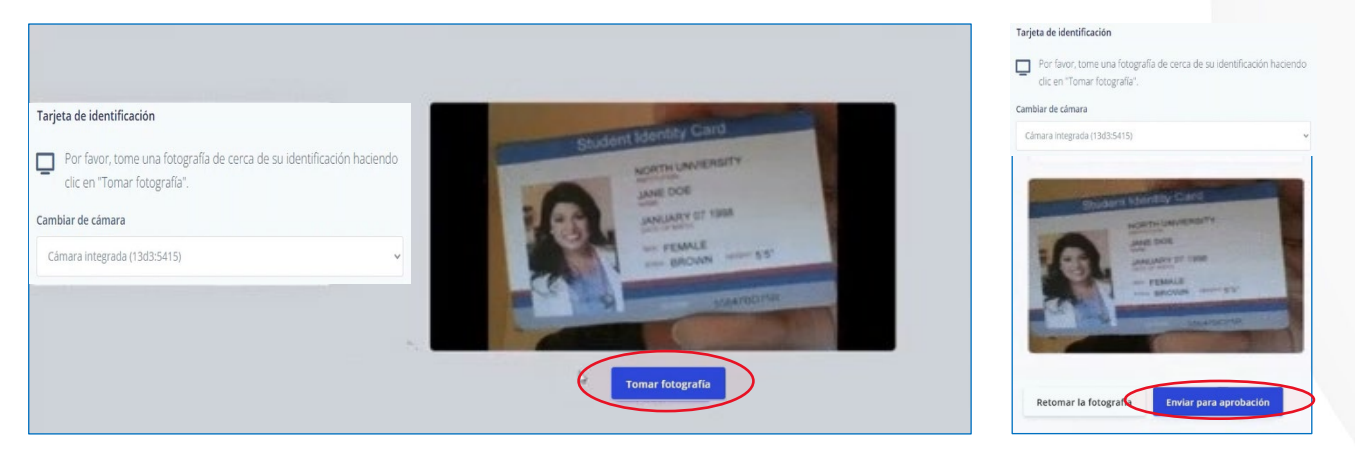

d. Ahora completará una Revisión de su entorno. Presione *Iniciar grabación* y mueva la computadora para mostrar su entorno. Vaya despacio y asegúrese de escanear las cuatro (4) paredes, el techo, el escritorio y el espacio bajo su escritorio. Si ha ido demasiado rápido, su escaneado no será aprobado. Presione *Detener grabación* una vez finalizada y presione *Enviar para aprobación*.

| Utilice su cámara para proporcionar una vista de 360 g<br>el área de su entorno, así como de la parte superior di<br>mesa. Si tiene una cámara incorporada, es posible que<br>computadora portátil para grabar una vista de la supe<br>escritorio o la mesa de trabajo. | grados de toda<br>el escritorio o la<br>el deba tomar su<br>rficie del | <u></u>             | Yo    |
|----------------------------------------------------------------------------------------------------|------------------------------------------------------------------------|---------------------|-------|
| Cambiar de cámara                                                                                                    |                                                                        |                     |       |
| Cámara integrada (13d3:5415)                                                                                                    | ~                                                                      |                     |       |
|                                                                                                    |                                                                        | Iniciar grabación   |       |
|                                                                                                    |                                                                        |                     | ••••• |
|                                                                                                    |                                                                        |                     |       |
|                                                                                                    |                                                                        |                     |       |
|                                                                                                    |                                                                        |                     |       |
|                                                                                                    |                                                                        |                     |       |
|                                                                                                    |                                                                        |                     |       |
|                                                                                                    |                                                                        |                     |       |
|                                                                                                    |                                                                        |                     |       |
|                                                                                                    |                                                                        |                     |       |
|                                                                                                    |                                                                        |                     |       |
|                                                                                                    |                                                                        |                     |       |
|                                                                                                    |                                                                        |                     |       |
|                                                                                                    |                                                                        |                     |       |
|                                                                                                    |                                                                        |                     |       |
|                                                                                                    |                                                                        |                     |       |
|                                                                                                    |                                                                        |                     |       |
|                                                                                                    |                                                                        |                     |       |
|                                                                                                    |                                                                        |                     |       |
|                                                                                                    |                                                                        |                     |       |
| <b>零 613-762-433</b>                                                                                                    | 2   🖂 secretariat@internationalbiosafety.org   📒 interna               | tionalbiosafety org |       |
| 23 013 702 432                                                                                                    |                                                                        |                     |       |
|                                                                                                    | 📰 300-1900 City Park Drive.   Ottawa, Ontario   K1J 1A                 | 3                   |       |
|                                                                                                    |                                                                        |                     |       |
|                                                                                                    |                                                                        |                     |       |

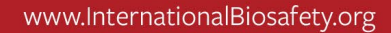

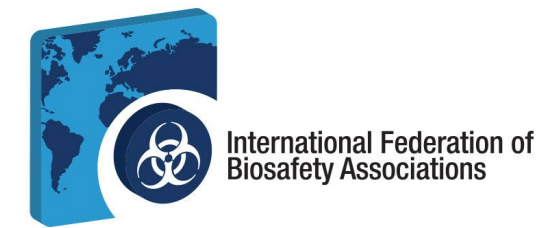

6. **Comienzo de su sesión de examen.** Una vez finalizado el registro, puede comenzar su sesión de examen. Haga clic en *Iniciar sesión* para comenzar el examen.

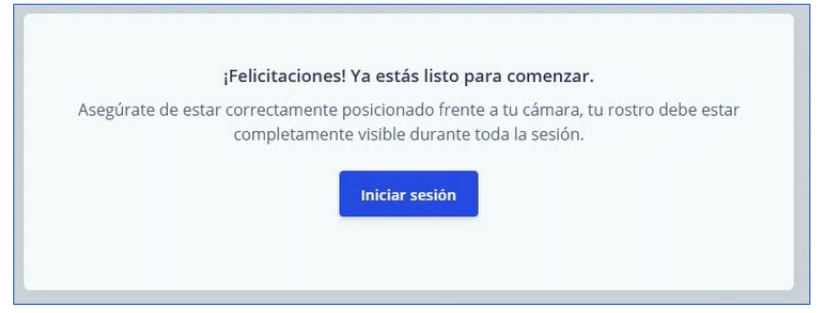

Nota: Existe una función de chat por si necesita comunicarse con su supervisor durante el examen.

a. Se ha abierto una nueva pestaña del navegador. Deberá mantener abiertas ambas pestañas del navegador durante todo el examen. Haga clic en *Comenzar.* 

| ← → C S scorpion.caveon.com//a | e<br>keyllaunch token = elwNy7NNwOAIAMBiligIMINg27ligF3_4/ONIICziSW26DedworQK6FellevM1Z1LAA8idHouDHKQNoabOIE7Lg267wLshCF.2df6wkda8P |                  |  |
|--------------------------------|----------------------------------------------------------------------------------------------------|------------------|--|
|                                | Computer and Connectivity Check                                                                                                    |                  |  |
|                                | 1. Socket 🗸 Passed.                                                                                                    |                  |  |
|                                | 2. Ping 🗸 Passed.                                                                                                    | 5                |  |
|                                | 3. Download 🗸 Passed.                                                                                                    |                  |  |
|                                | 4. Upload ✓ Passed.                                                                                                    |                  |  |
|                                | 5 Cookies / Darcad                                                                                                    |                  |  |
|                                | a. uuunita V Passeu.                                                                                                    |                  |  |
|                                | 6. Browser 🗸 Passed.                                                                                                    |                  |  |
|                                | Proceed                                                                                                    |                  |  |
|                                | <u> </u>                                                                                                    |                  |  |
|                                |                                                                                                    |                  |  |
|                                |                                                                                                    |                  |  |
|                                |                                                                                                    |                  |  |
|                                |                                                                                                    |                  |  |
|                                |                                                                                                    |                  |  |
|                                |                                                                                                    |                  |  |
|                                |                                                                                                    |                  |  |
|                                |                                                                                                    |                  |  |
|                                |                                                                                                    |                  |  |
|                                |                                                                                                    |                  |  |
|                                |                                                                                                    |                  |  |
|                                |                                                                                                    |                  |  |
|                                |                                                                                                    |                  |  |
|                                |                                                                                                    |                  |  |
|                                |                                                                                                    |                  |  |
|                                |                                                                                                    |                  |  |
|                                |                                                                                                    |                  |  |
|                                |                                                                                                    |                  |  |
|                                |                                                                                                    |                  |  |
|                                |                                                                                                    |                  |  |
|                                |                                                                                                    |                  |  |
|                                |                                                                                                    |                  |  |
|                                |                                                                                                    |                  |  |
|                                |                                                                                                    |                  |  |
| ⊠ 613-762·                     | -4322   🗠 secretariat@internationalbiosafety.org   📃 internation                                                                    | nalbiosatety.org |  |
|                                | 🔝 300-1900 City Park Drive.   Ottawa, Ontario   K1J 1A3                                                                             |                  |  |
|                                |                                                                                                    |                  |  |

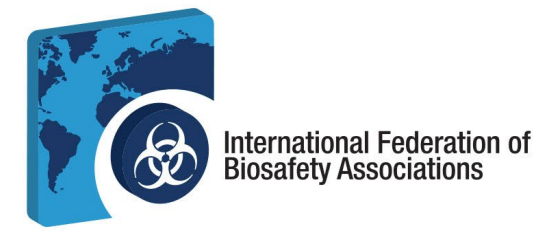

b. Lea la página de instrucciones del examen. Una vez terminado, haga clic en *Estoy listo para empezar.* 

| Biorisk Management English                                                                                                    |   |  |  |
|----------------------------------------------------------------------------------------------------|---|--|--|
| Instructional Notes:                                                                                                    |   |  |  |
| For the purposes of this exam, the term biorisk management advisor is used. Depending on national guidelines and institutional<br>traditions the role of biorisk management advisor may be differently named (e.g. biological safety officer, biosafety advisor, biorisk management officer). |   |  |  |
| The examination consists of 100 multiple choice questions. Four possible answers are provided for each question (A, B, C, and D).<br>Only one answer is dissignated as the correct or best choice. Select the BEST answer choice. There is no penalty for selecting an<br>incorrect answer.   |   |  |  |
| Number of questions on this exam:<br>100                                                                                                    | D |  |  |
| Time limit:<br>2 Hours                                                                                                    |   |  |  |
| Com Toole           S         Keep track of your remaining time with the timer button.                                                                                                    |   |  |  |
| Flag this page You are free to skip questions and return to them later. Use the Flag button to mark a page to revisit.                                                                                                    |   |  |  |

7. Durante el examen. Para cada pregunta seleccione su respuesta y envíela hasta terminar el examen.

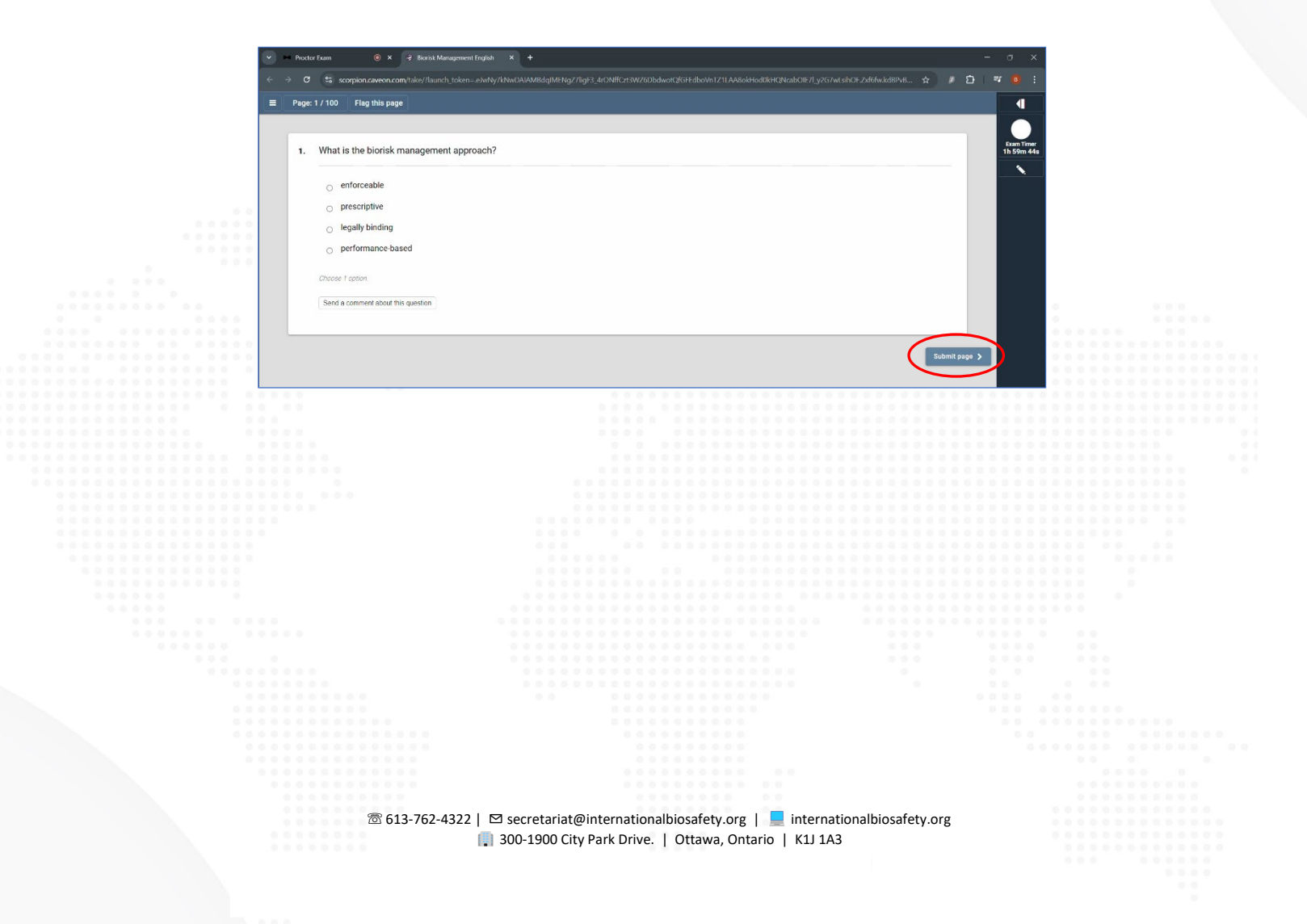

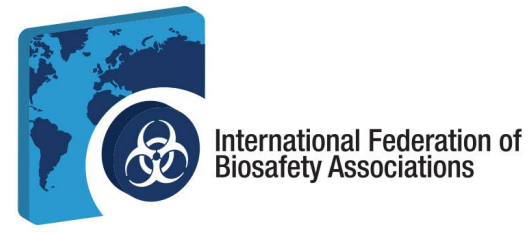

a. Puede revisar el contenido del examen para ver qué preguntas están incompletas y acceder a la función de bloc de notas en cualquier momento del examen.

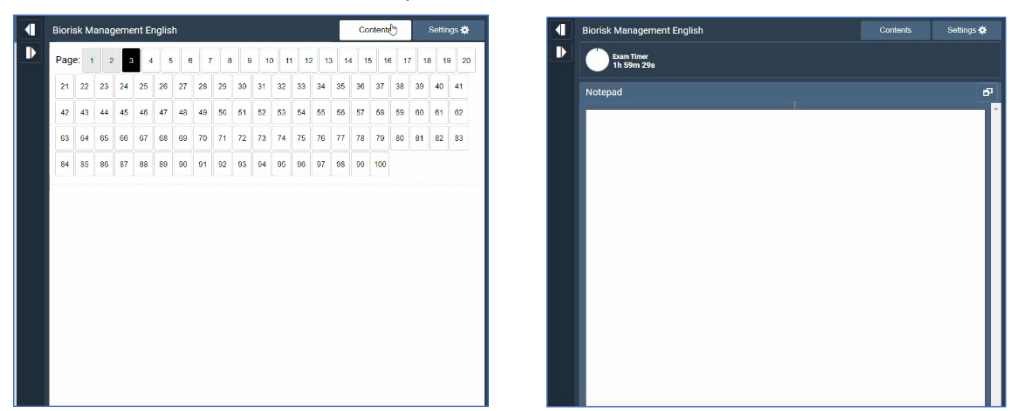

b. Una vez que haya llegado a la última pregunta del examen, presione *Enviar* para finalizar el examen.

| <complex-block></complex-block>                                                                                                    | 🗸 🔲 Prestor Fxam 💿 🗙 🦂 Biorisk Managen                                 | aent English × +                                  |                               | -                            | 0 X               |
|----------------------------------------------------------------------------------------------------|------------------------------------------------------------------------|---------------------------------------------------|-------------------------------|------------------------------|-------------------|
| <image/>                                                                                                    | ← → Ø S scorpion.caveon.com/take/?launch tok                           | en e.lwNy7kNwOAIAMBdqIMENqZ7liqF3 4rONffCzt3WZ6Db |                               | 10F.Zstf6fw.kd8Pv8 🛧 🖉 🖾 🛒   |                   |
| <image/>                                                                                                    | = Page: 100 / 100 Flag this page                                       |                                                   | Rioriek Management English    | Contents                     | stime #           |
| <form></form>                                                                                                    |                                                                        |                                                   |                               |                              |                   |
| <form></form>                                                                                                    |                                                                        |                                                   | Page: 1 2 3 4 5 6 7 8 9       | 10 11 12 13 14 15 16 17 18   | 19 20             |
| <form></form>                                                                                                    | 100. You are a new member of your organiz                              | ation's biorisk management                        | 21 22 23 24 25 26 27 26 29 30 | 31 32 33 34 35 36 37 38 39   | 10 41             |
|                                                                                                    | What would be the BEST course of acti                                  | ion?                                              | 42 43 44 45 46 47 48 49 50 51 | 52 53 54 55 56 57 58 59 60 6 | 51 62             |
|                                                                                                    |                                                                        |                                                   | 63 64 65 66 67 60 69 70 71 72 | 73 74 75 76 77 78 79 80 81 8 | 82 83             |
| <form></form>                                                                                                    | Speak to another committee member<br>and authorities.                  | for an explanation of your responsibilities       | 84 85 86 87 88 89 90 91 92 93 | 94 95 96 97 98 99 100        |                   |
| ** 613-762-722 ] © scretarie@internationablosafety.org ] _ internationablosafety.org ] _ inte | <br>Ask the committee chair to review the<br>understanding is correct. | e terms of reference with you to ensure your      |                               |                              |                   |
| ************************************                                                                                                    | <br><ul> <li>Obtain and read a copy of the commit</li> </ul>           | ttee's terms of reference.                        |                               |                              |                   |
| © disf2cf2422   © scretariat@internationablosafety.org   © internationablosafety.org<br>Disf2cf24222   © scretariat@internationablosafety.org   © internationablosafety.org<br>Disf2cf24222   © scretariat@internationablosafety.org   © internationablosafety.org<br>Disf2cf24222   © scretariat@internationablosafety.org   © internationablosafety.org                                                                                                    | Assume you are acting correctly when                                   | n dealing with safety matters until someone       |                               |                              |                   |
| ** 13-72-7422 Secretar@internationalbiosafety.org internationalbiosafety.org internationalbiosafety | <br><ul> <li>advises you otherwise.</li> </ul>                         |                                                   |                               |                              |                   |
| \$ 613-762-432 ] © scretara@internationabliosafety.org ] © internationabliosafety.org<br>201000 (Cly Park Drive) ] (Littava, Ortano ] [Littava]                                                                                                    |                                                                        |                                                   |                               |                              |                   |
| Starfer-422   Secretaria@internationalbiosafety.org   € internationalbiosafety.org<br>2012-002-012 / Parke Drive   Ctawa, Oraci   Kutak                                                                                                    | <br>unable 1 aption.                                                   |                                                   |                               |                              | 1.0.0.0 (C.0.0.0) |
| © 18-762-4322   Steretrait@internationalbiosafety.org   €_internationalbiosafety.org                                                                                                    | <br>Send a comment about this question                                 |                                                   |                               |                              |                   |
| © €13-762-4322 [ Statestat@internationalbiosafety.org ] © internationalbiosafety.org<br>[] 20-10000 City Park Drive: ] (Tatwa, Ontario ] K11 K3                                                                                                    |                                                                        | $\frown$                                          |                               |                              |                   |
| Image: Second Second                             | <br>                                                                   |                                                   |                               |                              |                   |
| 18 613-762-4322   ⊠ secretariat@internationalbiosafety.org   ● internationalbiosafety.org<br>3 00-1900 City Park Drive.   Ottawa, Ontario   Kiji IA3                                                                                                    | <br>< Previous page                                                    | Sybmit Exam                                       |                               |                              |                   |
| Termationalbiosafety.org   Einternationalbiosafety.org   Einternationalbiosafety.org   Society David Diverse   Ottawa, Ontario   Kul Ma                                                                                                    |                                                                        |                                                   |                               |                              |                   |
| 1 Societariat@internationalbiosafety.org   € internationalbiosafety.org<br>3 300-1900 City Park Drive.   Ottawa, Ontario   KJI 1A3                                                                                                    |                                                                        |                                                   |                               |                              |                   |
| ☎ 613-762-4322   ☞ secretariat@internationalbiosafety.org   € internationalbiosafety.org<br>300-1900 City Park Drive.   Ottawa, Ontario   K1J 1A3                                                                                                    |                                                                        |                                                   |                               |                              |                   |
| *** 613-762-4322   Secretariat@internationalbiosafety.org   internationalbiosafety.org<br>internationalbiosafety.org internationalbiosafety.org                                                                                                    |                                                                        |                                                   |                               |                              |                   |
| <ul> <li>1300-1900 City Park Drive.   Ottawa, Ontario   KIJ 1A3</li> </ul>                                                                                                    |                                                                        |                                                   |                               |                              |                   |
| ™ 613-762-4322   Secretariat@internationalbiosafety.org   internationalbiosafety.org<br>i 300-1900 City Park Drive.   Ottawa, Ontario   K1J 1A3                                                                                                    |                                                                        |                                                   |                               |                              |                   |
| © 613-762-4322   ⊠ secretariat@internationalbiosafety.org   ⊆ internationalbiosafety.org<br>© 300-1900 City Park Drive.   Ottawa, Ontario   K1J 1A3                                                                                                    |                                                                        |                                                   |                               |                              |                   |
| <ul> <li>Internationalbiosafety.org</li> <li>Internationalbiosafety.org</li> </ul>                                                                                                    |                                                                        |                                                   |                               |                              |                   |
| 12 613-762-4322   ⊠ secretariat@internationalbiosafety.org   💂 internationalbiosafety.org<br>300-1900 City Park Drive.   Ottawa, Ontario   K1J 1A3                                                                                                    |                                                                        |                                                   |                               |                              |                   |
| <ul> <li>☎ 613-762-4322   ☑ secretariat@internationalbiosafety.org   ■ internationalbiosafety.org</li> <li>300-1900 City Park Drive.   Ottawa, Ontario   K1J 1A3</li> </ul>                                                                                                    |                                                                        |                                                   |                               |                              |                   |
| 613-762-4322   ⊠ secretariat@internationalbiosafety.org   ■ internationalbiosafety.org<br>300-1900 City Park Drive.   Ottawa, Ontario   K1J 1A3                                                                                                    |                                                                        |                                                   |                               |                              |                   |
| 613-762-4322   ⊠ secretariat@internationalbiosafety.org   ■ internationalbiosafety.org<br>300-1900 City Park Drive.   Ottawa, Ontario   K1J 1A3                                                                                                    |                                                                        |                                                   |                               |                              |                   |
| 613-762-4322   ⊠ secretariat@internationalbiosafety.org   ■ internationalbiosafety.org<br>300-1900 City Park Drive.   Ottawa, Ontario   K1J 1A3                                                                                                    |                                                                        |                                                   |                               |                              |                   |
| ☎ 613-762-4322   ⊠ secretariat@internationalbiosafety.org   ■ internationalbiosafety.org<br>300-1900 City Park Drive.   Ottawa, Ontario   K1J 1A3                                                                                                    |                                                                        |                                                   |                               |                              |                   |
| ☎ 613-762-4322   ⊠ secretariat@internationalbiosafety.org   💻 internationalbiosafety.org<br>300-1900 City Park Drive.   Ottawa, Ontario   K1J 1A3                                                                                                    |                                                                        |                                                   |                               |                              |                   |
| 613-762-4322   ⊠ secretariat@internationalbiosafety.org   💻 internationalbiosafety.org<br>, 300-1900 City Park Drive.   Ottawa, Ontario   K1J 1A3                                                                                                    |                                                                        |                                                   |                               |                              |                   |
| 613-762-4322   ⊠ secretariat@internationalbiosafety.org   💂 internationalbiosafety.org<br>, 300-1900 City Park Drive.   Ottawa, Ontario   K1J 1A3                                                                                                    |                                                                        |                                                   |                               |                              |                   |
| ☎ 613-762-4322   ⊠ secretariat@internationalbiosafety.org   💂 internationalbiosafety.org<br>, 300-1900 City Park Drive.   Ottawa, Ontario   K1J 1A3                                                                                                    |                                                                        |                                                   |                               |                              |                   |
| 613-762-4322   ⊠ secretariat@internationalbiosafety.org   💂 internationalbiosafety.org<br>, 300-1900 City Park Drive.   Ottawa, Ontario   K1J 1A3                                                                                                    |                                                                        |                                                   |                               |                              |                   |
| 窗 613-762-4322   🖾 secretariat@internationalbiosafety.org   💻 internationalbiosafety.org<br>1 300-1900 City Park Drive.   Ottawa, Ontario   K1J 1A3                                                                                                    |                                                                        |                                                   |                               |                              |                   |
| 窗 613-762-4322   🖾 secretariat@internationalbiosafety.org   💻 internationalbiosafety.org<br>。 300-1900 City Park Drive.   Ottawa, Ontario   K1J 1A3                                                                                                    |                                                                        |                                                   |                               |                              |                   |
| 密 613-762-4322   凶 secretariat@internationalbiosafety.org   💂 internationalbiosafety.org<br>👔 300-1900 City Park Drive.   Ottawa, Ontario   K1J 1A3                                                                                                    |                                                                        |                                                   |                               |                              |                   |
| 惣 613-762-4322   ⊠ secretariat@internationalbiosafety.org   💂 internationalbiosafety.org<br><table-cell-rows> 300-1900 City Park Drive.   Ottawa, Ontario   K1J 1A3</table-cell-rows>                                                                                                    |                                                                        |                                                   |                               |                              |                   |
| 密 613-762-4322   🖾 secretariat@internationalbiosafety.org   💻 internationalbiosafety.org 👔 300-1900 City Park Drive.   Ottawa, Ontario   K1J 1A3                                                                                                    |                                                                        |                                                   |                               |                              |                   |
| ि 613-762-4322   🖾 secretariat@internationalbiosafety.org   💻 internationalbiosafety.org [ 💭 secretariat@internationalbiosafety.org ] [ ] 300-1900 City Park Drive.   Ottawa, Ontario   K1J 1A3                                                                                                    |                                                                        |                                                   |                               |                              |                   |
| 300-1900 City Park Drive.   Ottawa, Ontario   K1J 1A3                                                                                                    | ☎ 613-762-4322   ┡                                                     | A secretariat@internationalh                      | niosafety org 📔 🗖 internati   | ionalbiosafety org           |                   |
|                                                                                                    | 013-702-4322   1                                                       | 300-1900 City Park Drive.                         | Ottawa, Ontario   K1J 1A3     | ionalbiosalety.org           |                   |
|                                                                                                    |                                                                        |                                                   |                               |                              |                   |

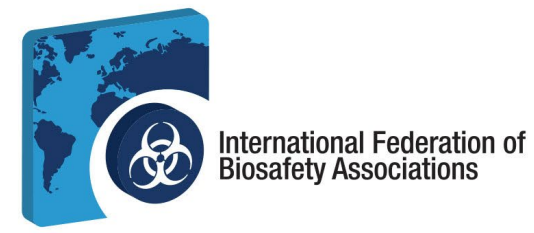

8. Ver sus resultados. Después de presentar el examen, puede revisar sus resultados y ver el desglose de su puntuación. También puede imprimir o enviar por correo electrónico sus resultados.

|                                 | Take me to my resu                          | JIE                    |                  |
|---------------------------------|---------------------------------------------|------------------------|------------------|
|                                 | Take me to my rest                          |                        |                  |
|                                 |                                             |                        |                  |
| First Name                      | IFBA                                        |                        |                  |
| Last Name                       | Test Examinee                               |                        |                  |
| Email                           | qualitycontrol+ifbatest                     | examinee@prolydian.com |                  |
| SCORE                           |                                             |                        |                  |
| 1.0 (1                          | / 100)                                      |                        |                  |
|                                 | You failed this exa                         | am                     |                  |
| Completed: Oct 22, 2024 1:43 PM |                                             |                        | Duration: 0:00:5 |
| Breakdown                       |                                             |                        |                  |
| A. Fundamentals of a Biorisk Ma | nagement System                             | 1.0 / 18.0 6%          |                  |
| B. ISO 35001 Biorisk Manageme   | nt Standard                                 | 0.0 / 16.0 0%          |                  |
| C. Implementing a Biorisk Manag | ement System                                | 0.0 / 42.0 0%          |                  |
| D. Biorisk Management Roles, R  | esponsibilities and Authorities for Biorisk | 0.0 / 24.0 0%          |                  |
| Management                      |                                             |                        |                  |

- a. Recibirá un correo electrónico con sus resultados en un plazo de 72 horas a partir de la finalización del examen.
- 9. Certificación
  - a. Recibirá un correo electrónico de support@prolydian.com con instrucciones sobre cómo descargar su certificado.
  - b. La IFBA le enviará por correo su paquete de certificación a la dirección asociada a su cuenta Prolydian.
  - c. Si tiene preguntas sobre su certificación, envíe un correo electrónico asecretariat@internationalbiosafety.org.
  - d. Si tiene preguntas técnicas, póngase en contacto con<u>support@prolydian.com.</u>